# Список членов клуба

### Управление списком членов клуба

Как попасть в управление списком членов клуба?

<u>Роли в клубах</u> <u>Добавление членов клуба и их роли</u> <u>Продление членства в клубе</u> <u>Исключение из клуба</u> <u>Смена руководителя клуба</u>

## Как попасть в управление списком членов клуба?

1. На главной странице ИСУ в меню «Приложения» нажмите на пункт «Структура университета»

| 📹 💓 ИСУ ИТМО                                             | Интранет-портал                                                                                                    |                            | 4 <b>2</b> 10 He                                  | деля, чет. Поиск по людям                                                 |           |
|----------------------------------------------------------|----------------------------------------------------------------------------------------------------|----------------------------|---------------------------------------------------|---------------------------------------------------------------------------|-----------|
| Поисс по меню                                            |                                                                                                    |                            |                                                   |                                                                           |           |
| 🐼 Старт                                                  |                                                                                                    |                            |                                                   |                                                                           |           |
| 🙁 Личный кабинет 🛛 🛛                                     | Мероприятия                                                                                                    |                            | Все мероприятия                                   | Быстрые сервисы                                                           |           |
| 🚨 Рабочий кабинет 🛛 🖪                                    | 13 IT_Conf 3.0 09 Экскурсия для<br>апр классов Физик                                                                                                    | я школьников 9-11 11 апр   | Хореографический спектакль<br>"Видимое невидимое" |                                                                           |           |
| 🕾 Портфолио подразделения 🛛 🛛                            | последний лицея №30 дань                                                                                                    |                            |                                                   |                                                                           |           |
| 🖽 Центр приложений 🛛 🛛                                   |                                                                                                    |                            |                                                   |                                                                           |           |
| Q₂ Коммуникационные инструменты →                        | 11 Конкурс частичной финансовой 08 "Кейс-чемпион<br>мар поддержки для участия в апр                                                                                                    | онат Техносфера" 08<br>апр | XIII Конгресс молодых ученых ИТМО                 |                                                                           |           |
| 🖧 Структура Университета 💦 🗧                             | осталов краткосрочных образовательных осталов<br>з41 день мероприятиях 11 день                                                                                                    |                            |                                                   |                                                                           |           |
| 19 Учебный процесс >                                     | Desite and the second second |                            | _                                                 |                                                                           |           |
|                                                          | Актуальные новости                                                                                                    |                            | Все новости 📾                                     |                                                                           |           |
| 🖻 Административная деятельность 🕠                        | Ученый совет Университета ИТМО                                                                                                    |                            |                                                   |                                                                           |           |
| 🔗 Полезные ссылки 💦 🔸                                    | • План работы 2023/2024 учебный год                                                                                                    |                            |                                                   |                                                                           |           |
| 🗵 Телефонный справочник                                  | <ul> <li>Новости Ученого совета</li> <li>Новости Ученого совета</li> </ul>                                                                                                    |                            |                                                   |                                                                           |           |
|                                                          | <ul> <li>страница ученого совета на ингранет-портале</li> <li>Telegram канал Ученого совета Университета ИТМО</li> </ul>                                                                                                    |                            |                                                   |                                                                           |           |
|                                                          | Важная информация для сотрудников и обучающихся                                                                                                    |                            | -                                                 |                                                                           |           |
| VİTMO                                                    | <ul> <li>Центр трансфера технологий - tt@itmo.ru</li> <li>Действия пои неотложных состояниях здоровья</li> </ul>                                                                                                    |                            |                                                   |                                                                           |           |
|                                                          | <ul> <li>Психологические и коуч-консультации для сотрудников</li> <li>Рабочие пруппы департамента образовательной деятельности (ДОД)</li> </ul>                                                                                                    |                            |                                                   | Показать еще 🛩                                                            |           |
|                                                          | <ul> <li>Информационная площалка для преполавателей</li> <li>Актуальные новости от Аспартамента образовательной деятельности (Ас</li> </ul>                                                                                                    | ao.n                       |                                                   | Приложения                                                                | Настроить |
|                                                          | Электронный документооборот в ИТМО                                                                                                    |                            | -                                                 | Поиск по приложениям                                                      |           |
|                                                          | <ul> <li>Повимущества перехода на электронный документооборот</li> <li>Электронный документооборот для иностранных работников</li> <li>Теперь заявление на отлуск в электронном виде)</li> </ul>                                                                                                    |                            |                                                   | Заявки на прикрепление для подготовки диссертации<br>Учебный процесс      |           |
| Служба поддержка<br>Служба поддержка<br>-                | <ul> <li>Инструкции, для пользователей. ELMA365</li> <li>ИТМО переходит на систему электронного докулентозборота</li> </ul>                                                                                                    |                            |                                                   | Заявки на прикрепление на сдачу кандидатских экзаменов<br>Учебный процесс |           |
| Служба поддержил интернет-ресурсов<br>websupport@itmo.ru |                                                                                                    |                            |                                                   |                                                                           |           |

| Приложения                                                                | Настроить |
|---------------------------------------------------------------------------|-----------|
| <mark>пБиск</mark> по приложениям                                         |           |
| Заявки на прикрепление для подготовки диссертации<br>Учебный процесс      |           |
| Заявки на прикрепление на сдачу кандидатских экзаменов<br>Учебный процесс |           |
| Коммуникационные площадки<br>Ваш Интранет                                 |           |

Чтобы каждый раз не искать пункт в меню, добавьте его в избранное: в меню «Приложения» сначала нажмите «Показать настройки», а затем на звёздочку напротив нужного пункта

| Приложения                                                  | Показать настройки |
|-------------------------------------------------------------|--------------------|
| ТоисІпо приложениям                                         |                    |
| Заявки на прикрепление для подготовки ди<br>Учебный процесс | иссертации         |
| Заявки на прикрепление на сдачу кандидат<br>Учебный процесс | гских экзаменов    |
| Коммуникационные площадки                                   |                    |

Пункт выделится синим и всегда будет в самом верху меню «Приложения»

2. В списке в левом верхнем углу нажмите на название вашего клуба

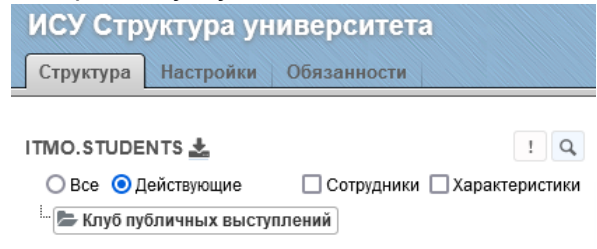

#### Роли в клубах

Помимо стандартных ролей «Член клуба» и «Руководитель клуба» можно установить другие — это не даёт дополнительных полномочий, но выделит участника клуба в списке в ИСУ.

Если в вашем клубе есть участники, которые постоянно занимают указанные ниже роли, рекомендуем указать это в ИСУ.

- Руководитель направления
- Контент-менеджер
- Фотограф
- Видеомейкер
- Дизайнер
- Наставник

Устанавливается менеджером ОМП

| ΦИΟ                          | Telegram |
|------------------------------|----------|
| Храмова Диана Константиновна | @thisdia |

Роль стоит указывать только для тех, кто занимает её постоянно: если член клуба пару раз помог сделать фото встреч на телефон, указывать для него роль «Фотограф» не нужно.

#### Добавление членов клуба и их роли

Членство в клубе устанавливается на срок не более 1 года. При необходимости членство в клубе <u>можно продлить</u>.

⚠ Не удаляйте бывших членов клуба из списка (не нажимайте Х)!
Для исключения из клуба <u>укажите дату прекращения членства</u>.

1. Нажмите «Добавить сотрудника»

| ИСУ Структура университета<br>Структура Настройки Обязанности |            |                     |                              |                          |                   |              | [177013] Праводав I        | . М. Центр приложений Инстр, | кции <u>Обратнал</u> | салзы Выход    |         |
|---------------------------------------------------------------|------------|---------------------|------------------------------|--------------------------|-------------------|--------------|----------------------------|------------------------------|----------------------|----------------|---------|
|                                                               | Подразделя | ние                 |                              |                          |                   |              |                            |                              | . 1.6                |                | CONNEC  |
| О Все      Действующие     Сотрудники     Характеристики      |            | Полное на           | миснование                   | Краткое наимено          | Dawing            | Kon          | Тип Соот                   | иродка Период (              |                      | 110            |         |
| Клуб публичных выступлений                                    | 🖉 Knyőr    | убличных выступлен  | ani                          | Клуб публичных выст      | уплений           | - CT/24      | нчаский клуб               | 2 30.09.201                  | 6 P                  | 9.09.9999      | ×       |
|                                                               |            |                     |                              |                          |                   |              |                            |                              |                      |                |         |
|                                                               | Характерис | тики ф              |                              |                          |                   |              |                            |                              | Доба                 |                | стику   |
|                                                               |            |                     | Категория                    |                          | писание           | Комментарий  | Подразделение              | Сортировка                   | Период с             | по             |         |
|                                                               | 🖉 Beő-ci   | ийт                 |                              | https://t.me/public_spec | ich_itmo          |              | Клуб публичных выступлений |                              | 22.02.2024           | 09.09.9999     | ×       |
|                                                               | 🖉 Hanpa    | вление деятельнос   | ти студенческого клуба       | Предпринимательство      | , бизнес, карьера |              | Клуб публичных выступлений |                              | 30.09.2019           | 09.09.9999     | ×       |
|                                                               | 🖉 Типчл    | енства студенческо  | го клуба                     | открытый                 |                   |              | Клуб публичных выступлений |                              | 30.09.2019           | 09.09.9999     | ×       |
|                                                               | 🖉 Харан    | геристики для клуба | xe IS                        | Карьера и бизнес         |                   |              | Клуб публичных выступлений |                              | 20.01.2022           | 09.09.9999     | ×       |
|                                                               |            |                     |                              |                          |                   |              |                            |                              |                      | 1.             | 4 113 4 |
|                                                               |            |                     |                              |                          |                   |              |                            |                              |                      |                |         |
|                                                               | Сотрудники | подразделени        | 「「「」」の「」                     |                          |                   |              |                            |                              |                      | обавить сотруд | дника   |
|                                                               | • 1        | абельный номер      | ΦWO                          | Должность                |                   | Рабочее мест | 0                          | Подразделение                | Период с             | no             |         |
|                                                               | <u>R</u> . | A 177013            | Проводов Крикун Микрофонскин | руководитель клуба       |                   |              |                            | Клуб публичных выступлени    | a 30.09.2019         | 09.09.9999     | ×       |
|                                                               |            |                     |                              |                          |                   |              |                            |                              |                      |                |         |
|                                                               |            |                     |                              |                          |                   |              |                            |                              |                      |                |         |
|                                                               |            |                     |                              |                          |                   |              |                            |                              |                      |                |         |
|                                                               |            |                     |                              |                          |                   |              |                            |                              |                      |                |         |
|                                                               |            |                     |                              |                          |                   |              |                            |                              |                      |                |         |
|                                                               |            |                     |                              |                          |                   |              |                            |                              |                      |                |         |
|                                                               |            |                     |                              |                          |                   |              |                            |                              |                      |                |         |
|                                                               |            |                     |                              |                          |                   |              |                            |                              |                      |                |         |
|                                                               |            |                     |                              |                          |                   |              |                            |                              |                      |                |         |
|                                                               |            |                     |                              |                          |                   |              |                            |                              |                      |                |         |
|                                                               |            |                     |                              |                          |                   |              |                            |                              |                      |                |         |
|                                                               |            |                     |                              |                          |                   |              |                            |                              |                      |                |         |
|                                                               |            |                     |                              |                          |                   |              |                            |                              |                      |                |         |
|                                                               |            |                     |                              |                          |                   |              |                            |                              |                      |                |         |
|                                                               |            |                     |                              |                          |                   |              |                            |                              |                      |                |         |
|                                                               |            |                     |                              |                          |                   |              |                            |                              |                      |                |         |
|                                                               |            |                     |                              |                          |                   |              |                            |                              |                      |                |         |

2. Нажмите на пункт «ФИО» и найдите студента/сотрудника. Искать можно по ФИО, номеру ИСУ, должности и названию подразделения.

| Добавление                  |                                    | ×   |
|-----------------------------|------------------------------------|-----|
|                             |                                    |     |
| Сортировка                  |                                    |     |
| Поличисть                   | at v                               |     |
| Руководитель                |                                    |     |
| Представитель подразделения | 0                                  |     |
| Подразделение               | Клуб публичных выступлений         |     |
| Период с:                   | 10.05.2024 III no: 09.09.9999 IIII |     |
| Ранг должности              |                                    |     |
| Примечание                  |                                    |     |
| Доб.                        | авить Отмена                       |     |
|                             |                                    | 11. |

| едактирование                       |                            |                 |              |
|-------------------------------------|----------------------------|-----------------|--------------|
| 177013                              | Поиск                      |                 | Добавит      |
| ОИФ                                 | Должность                  | Табельный номер | Дата рождени |
| <u>Проводов Крикун Микрофонович</u> | студент гр.М1347, ф-та ЗОЖ | 177013          | 12.11.1995   |
|                                     | 1 - 1                      | из 1            |              |

- 3. Нажмите на ФИО нужного человека в списке.
- 4. В появившемся окне выберите роль «Член клуба».
- 5. В поле «Период с» укажите дату вступления в клуб.
- 6. В поле «Период по» укажите 01 октября следующего учебного года.

| Добавление                  |                              | × |
|-----------------------------|------------------------------|---|
| Сортировка                  |                              |   |
| ФИО                         | Проводов Крикун Микрофонович |   |
| Должность                   | член клуба 🗸 🗸               |   |
| Руководитель                |                              |   |
| Представитель подразделения |                              | _ |
| Подразделение               | Клуб публичных выступлений   |   |
| Период с:                   | 10.05.2024 at a 30.09.2024   | - |
| Ранг должности              |                              |   |
| Примечание                  |                              |   |
| Доб                         | авить Отмена                 | - |
|                             |                              |   |

7. Нажмите «Добавить».

#### Продление членства в клубе

- Найдите в списке нужного члена клуба. Можно использовать поиск (иконка лупы , над списком членов клуба). Искать можно по ФИО, номеру ИСУ, номеру группы.
- 2. Нажмите на иконку с карандашом.

|                    |                           | Подразде: | ление                        |                                      |                                    |                   |               |                            |                                            | 1.0                     | aeum, nonnata       |    |
|--------------------|---------------------------|-----------|------------------------------|--------------------------------------|------------------------------------|-------------------|---------------|----------------------------|--------------------------------------------|-------------------------|---------------------|----|
|                    | Сотрудники Характеристики |           | Полисов                      | 30000003000                          | Knatson unsupport                  | NINO KOD          |               | Tun Cont                   | иродиа Полио                               |                         |                     |    |
| уб публичных высту | плений                    | CP Knvt   | 5 публичных выступля         | ensi                                 | Клуб публичных выст                | плений -          | студени       | еский клуб                 | 2 30.09.2                                  | 019                     | 09.09.9999          | -  |
|                    |                           |           |                              |                                      |                                    |                   |               |                            |                                            |                         |                     |    |
|                    |                           | Характери | истики 🚠                     |                                      |                                    |                   |               |                            |                                            | Доб                     | звить характер      |    |
|                    |                           |           |                              | Категория                            | 0                                  | лисание           | Комментарий   | Подразделение              | Сортировка                                 | Период с                | по                  |    |
|                    |                           | 🖉 Beő     | -сайт                        |                                      | https://t.me/public_spee           | th_itmo -         |               | Клуб публичных выступлений | -                                          | 22.02.2024              | 09.09.9999          |    |
|                    |                           | 🖉 Han     | равление деятельно           | сти студенческого клуба              | Предпринимательство                | бизнес, карьера - |               | Клуб публичных выступлений | -                                          | 30.09.2019              | 09.09.9999          |    |
|                    |                           | 🖉 Тип     | членства студенческ          | ого клуба                            | открытый                           |                   |               | Клуб публичных выступлений |                                            | 30.09.2019              | 09.09.9999          |    |
|                    |                           | 🖉 Хара    | актеристики для клуб         | ice IS                               | Карьера и бизнес                   |                   |               | Клуб публичных выступлений |                                            | 20.01.2022              | 09.09.9999          |    |
|                    |                           |           |                              |                                      |                                    |                   |               |                            |                                            |                         | 1                   |    |
|                    |                           | Сотрудни  | ки подразделени              | ия 📥 📥 Q.                            |                                    |                   |               |                            |                                            |                         | Добавить сотр       | ÿ  |
|                    |                           |           | Tafanı unduranan             | <b>##</b> 0                          | Recember                           |                   | Defense neero |                            | Researces                                  | Depres                  |                     |    |
|                    |                           | •         | Табельный номер              | ФИО                                  | Должность<br>руководитель клуба    |                   | Рабочее место |                            | Подразделение<br>Кл/б п/бп/чных выстпле    | Период<br>ний 30.09.201 | c no<br>9 09.09.999 | 19 |
|                    |                           | :         | Табельный номер              | ФИО<br>Проводов Крикун Микрофонович  | Должность<br>руководитель клуба    |                   | Рабочее место |                            | Подразделение<br>Клуб публичных выступле   | Период<br>ний 30.09.201 | c no<br>9 09.09.999 | 19 |
|                    |                           | 2         | Табельный номер<br>4 177013  | ФИО<br>Проводов Крикун Микрофонскин  | Должность<br>руководитель клуба    |                   | Рабочее место |                            | Подразделение<br>Клуб публичных выступле   | Период<br>ний 30.09.201 | c no<br>9 09.09.999 | 19 |
|                    |                           | 2         | Табельный номер<br>4 177013  | ФИО<br>Проводов Кринон Митрофонсани  | Должность<br>руководитель клуба    |                   | Рабочее место |                            | Подразделение<br>Клуб публичных выступле   | Период<br>ний 30.09.201 | c no<br>9 09.09.999 | 19 |
|                    |                           | *         | Табельный номер<br>▲177013   | ФИО<br>Проводов Крикун Микрофонскин  | Должность<br>руководитель клуба    |                   | Рабочее место |                            | Подразделение<br>Клуб публичных выступле   | Период<br>ний 30.09.201 | c no<br>9 09.09.999 | 19 |
|                    |                           | •         | Табельный номер<br>▲ 177013  | ФИО<br>Провадов Кринун Мигрофонович  | Должность<br>руководитель клуба    |                   | Рабочее место |                            | Подразделение<br>Клуб публичных выступле   | Период<br>ний 30.09.201 | c Ro<br>9 09.09.999 | 19 |
|                    |                           |           | Табельный номер.<br>▲ 177013 | ФИО<br>Просодов Кринун Митрофонович  | Должность<br>руководитель клуба    |                   | Рабочее место |                            | Подразделение<br>Клуб п/бличных высупле    | Период<br>ний 30.09.201 | c Bo<br>9 09.09.999 | 19 |
|                    |                           | •         | Табельный номер              | ФИО<br>Проводов Кринун Митрофонкан   | Должность<br>руководитель клуба    |                   | Рабочее место |                            | Подразделение<br>Клуб п/бличных выступле   | Период<br>ний 30.09.201 | c no<br>9 09.09.999 | 19 |
|                    |                           | *         | Табельный номер              | ено<br>Прекаде Крити Мирефонски      | Должность<br>руководитель клуба    |                   | Рабочее место |                            | Подразделение<br>Клуб п/бличных выстрпле   | Период<br>ний 30.09.201 | c no<br>9 09.09.999 | 19 |
|                    |                           | •         | Табельный номер              | ено)<br>Проведая Кринун Шитрофоновин | Дοποιοτικ<br>ργτοσομπετικ κηνδια   |                   | Рабочее место |                            | Подразделение<br>Клуб п/бличных выстрпе    | Период<br>ний 30.09.201 | c no<br>9 09.09.999 | 9  |
|                    |                           | *<br>%    | Табельный номер              | ено<br>Пранадан Трански Микрафонскин | Δοποιοςτο.<br>ργτοτομήτεται κηγδια |                   | Рабочее место |                            | Подразделение                              | Период<br>ний 30.09.201 | c no<br>9 09.09.999 | 9  |
|                    |                           |           | Табельный номер.             | 990<br>Провода Кринун Микрофоновин   | Δοποιοςτο.<br>ργτοτομητετο. κηγδια |                   | Рабочее место |                            | Подразделение<br>Клуп публичных выстропе   | Период<br>ний 30.09.201 | c no<br>9 00.09.599 | 19 |
|                    |                           | *         | Табельный номер              | ено<br>Правада Кринун Матрефонсиян   | Δοκακοτικ<br>ργτοτομποτικ κητόσ    |                   | Рабочее несто |                            | Падразделение<br>Клуб пубинных высупле     | Период<br>30.09.201     | c no<br>9 00.09.599 | 19 |
|                    |                           | *         | Табельный номер              | ено<br>Пранада Кринен Микребоновин   | Догазость<br>ругозадитель клуба    |                   | Рабочее несто |                            | Падразделение<br>Клуб пубинных высуров     | Период<br>30.09.201     | c no<br>9 00.09.999 | 19 |
|                    |                           |           | Tedenanuai novego            | 980<br>Проводая Кринун Митрофонския  | Допажость<br>руговодитесь клуба    |                   | Рибочее несто |                            | Падараднение<br>Клуб публичих высуров      | Период<br>30.09.201     | c no<br>9 00.09.999 | 9  |
|                    |                           |           | Tademanua inosep             | ено<br>Правада Кринун Матрефонски    | Локазость<br>ругосодитель клуда    |                   | Рибочее несто |                            | Ποραβάζοριστου                             | Период<br>30.09.201     | c no<br>9 00.09.999 | 99 |
|                    |                           |           | Tedemanuai novego            | ено<br>Провода Кринен Митробонови    | Локяность<br>руговодитель клуба    |                   | Рибочее место |                            | Ποροχοριστικου<br>Καγά πράσκου τα κατητικά | Период<br>30.09.201     | c no<br>9 00.09.999 | 99 |

3. В поле «Период по» укажите 01 октября <u>следующего учебного года</u> (увеличьте дату на 1 год).

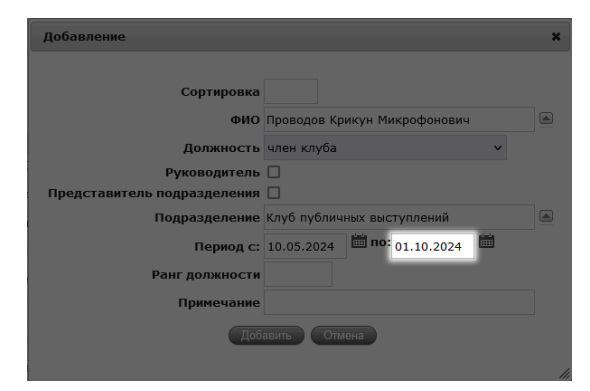

До продления

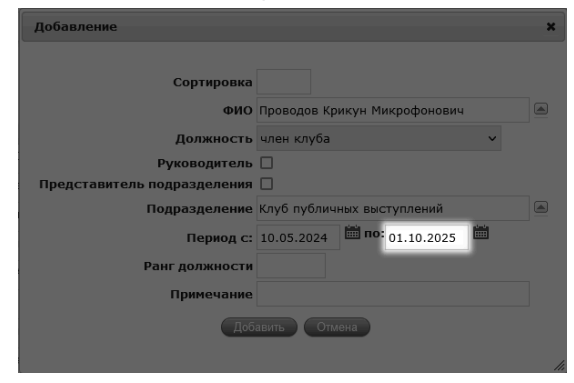

После продления

#### Исключение из клуба

▲ Не удаляйте бывших членов клуба из списка (не нажимайте ×)! Для исключения из клуба укажите дату прекращения членства.

- 2. Нажмите на иконку с карандашом.

| ИСУ Структура университета<br>Структура Настройки Обязанности |                    |                                 |                          |                    |                 | [177013] Проводов К. М. | Центр приложений Инстру    | кции Обратнал | саязь Выход    | $\overline{\checkmark}$ |
|---------------------------------------------------------------|--------------------|---------------------------------|--------------------------|--------------------|-----------------|-------------------------|----------------------------|---------------|----------------|-------------------------|
|                                                               | Подразделение      |                                 |                          |                    |                 |                         |                            | 1.5           |                |                         |
| О Все О Дейстаующие Сотрудники Характеристики                 | п                  | ICHOP HAMMONODANNE              | Краткое наимено          | name Kon           | Two             | Соптиро                 | ака Период с               | 400           | 10             |                         |
| 🖀 Клуб публичных выступлений                                  | 🖉 Клуб публичных а | ыступлений                      | Клуб публичных выс       | плений -           | студенческий кл | رة 2                    | 30.09.2015                 | , ,           | 19.09.9999     | ×                       |
|                                                               |                    |                                 |                          |                    |                 |                         |                            |               |                | _                       |
|                                                               | Характеристики 🚠   |                                 |                          |                    |                 |                         |                            | Доба          | аль характерия | стику                   |
|                                                               |                    | Категория                       |                          | Лисание            | Комментарий     | Подразделение           | Сортировка                 | Период с      | по             |                         |
|                                                               | 🖉 Веб-сайт         |                                 | https://t.me/public_spec | ach_itmo ·         | - Клуб п        | убличных выступлений    |                            | 22.02.2024    | 09.09.9999     | ×                       |
|                                                               | 🖉 Направление де   | тельности студенческого клуба   | Предпринимательстви      | о, бизнес, карьера | - Κπγδ π        | убличных выступлений    |                            | 30.09.2019    | 09.09.9999     | ×                       |
|                                                               | 🖉 Тип членства сту | енческого клуба                 | открытый                 |                    | - Κηγδ η        | убличных выступлений    | -                          | 30.09.2019    | 09.09.9999     | ×                       |
|                                                               | 🖉 Характеристики   | ατα καγδοα IS                   | Карьера и бизнес         |                    | - Καγδ π        | убличных выступлений    |                            | 20.01.2022    | 09.09.9999     | ×                       |
|                                                               |                    |                                 |                          |                    |                 |                         |                            |               | 1-             | 4 w3 4                  |
|                                                               | Сотрудники подраза | еления 🕹 👍 9.                   |                          |                    |                 |                         |                            |               | Побавать сотич | 714/458                 |
|                                                               | Ф Табельный        | номер ФИО                       | Должность                |                    | Рабочее место   |                         | Подразделение              | Период с      | no             | _                       |
|                                                               | R                  | 13 Проводов Крикун Микрофонович | руководитель клуба       |                    |                 |                         | Клуб публичных выступлений | 30.09.201     | 09.09.9999     | ×                       |
|                                                               |                    | States in America               |                          |                    |                 |                         |                            |               |                |                         |
|                                                               |                    |                                 |                          |                    |                 |                         |                            |               |                |                         |
|                                                               |                    |                                 |                          |                    |                 |                         |                            |               |                |                         |
|                                                               |                    |                                 |                          |                    |                 |                         |                            |               |                |                         |
|                                                               |                    |                                 |                          |                    |                 |                         |                            |               |                |                         |
|                                                               |                    |                                 |                          |                    |                 |                         |                            |               |                |                         |
|                                                               |                    |                                 |                          |                    |                 |                         |                            |               |                |                         |
|                                                               |                    |                                 |                          |                    |                 |                         |                            |               |                |                         |
|                                                               |                    |                                 |                          |                    |                 |                         |                            |               |                |                         |
|                                                               |                    |                                 |                          |                    |                 |                         |                            |               |                |                         |
|                                                               |                    |                                 |                          |                    |                 |                         |                            |               |                |                         |
|                                                               |                    |                                 |                          |                    |                 |                         |                            |               |                |                         |
|                                                               |                    |                                 |                          |                    |                 |                         |                            |               |                |                         |
|                                                               |                    |                                 |                          |                    |                 |                         |                            |               |                |                         |
|                                                               |                    |                                 |                          |                    |                 |                         |                            |               |                |                         |
|                                                               |                    |                                 |                          |                    |                 |                         |                            |               |                |                         |
|                                                               |                    |                                 |                          |                    |                 |                         |                            |               |                |                         |

3. В поле «Период по» укажите дату исключения из клуба.

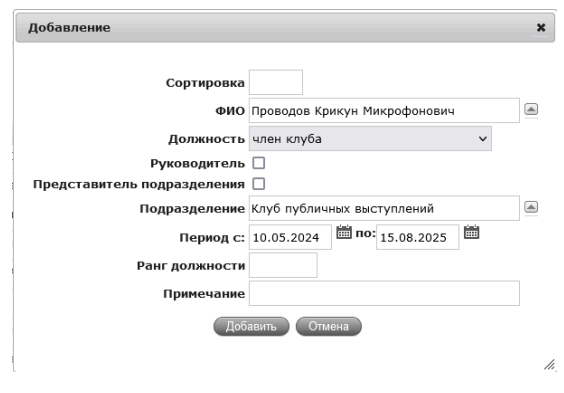

Проводов К.М. с 15 августа 2025 года исключён из клуба

Информация на странице члена клуба в ИСУ обновится на следующий день.

▲ Если пользовались поиском по участникам, не забудьте заново нажать на иконку лупы 🤍, удалить введённый текст (ФИО / ИСУ / номер группы) и нажать кнопку «Поиск». Если этого не сделать, ИСУ продолжит искать членов клуба по введённому до этого тексту, и часть членов клуба пропадёт из списка.

Сотрудники подразделения 🛓 📥 🔍

#### Смена руководителя клуба

Для смены руководителя клуба обратитесь к менеджеру ОМП. Не меняйте информацию в ИСУ, пока не получите разрешение от менеджера.

| ΦΝΟ                        | Telegram |
|----------------------------|----------|
| Калугина Анна Владимировна | @MedyW   |

- После того, как разрешение получено

  - 2. Нажмите на иконку с карандашом.

|                     |        |                                                                                                    |                                                                                                    |                                                                                                    |                                         |                    |               |                                             |                                                                                           | (III.)                   |                                         |          |
|---------------------|--------|----------------------------------------------------------------------------------------------------|----------------------------------------------------------------------------------------------------|----------------------------------------------------------------------------------------------------|-----------------------------------------|--------------------|---------------|---------------------------------------------|-------------------------------------------------------------------------------------------|--------------------------|-----------------------------------------|----------|
| Deérranue           |        |                                                                                                    | лазделение Панна                                                                                                    |                                                                                                    | V                                       |                    |               |                                             |                                                                                           | 1,00                     | ienie ustastiti                         | 1010     |
| уб публичных выстуг | йинепл | 8                                                                                                    | Клуб публичных выступля                                                                                                    | HANR .                                                                                                    | Клуб публичных выст                     | плений -           | студенчи      | сорг<br>эский клуб                          | 2 30.09.20                                                                                | 19                       | 09.09.9999                              |          |
|                     |        |                                                                                                    |                                                                                                    |                                                                                                    |                                         |                    |               |                                             |                                                                                           | _                        |                                         |          |
|                     |        | Xap                                                                                                    | актеристики da                                                                                                    |                                                                                                    |                                         |                    |               | 9                                           |                                                                                           | Цоба                     | енть характер                           | 1010     |
|                     |        | 1                                                                                                    | Be5-ca9t                                                                                                    | категория                                                                                                    | https://me/public_spee                  | necanee<br>ch itmo | комментарии   | подразделение<br>Клуб публичных выступлений | Сортировка                                                                                | териод с<br>22.02.2024   | no<br>09.09.9999                        | 7        |
|                     |        | 2                                                                                                    | Направление деятельни                                                                                                    | сти стиренческого клиба                                                                                                    | Предпринимательство                     | бизнас карьера     |               | Клуб публичных выступлений                  |                                                                                           | 30.09.2019               | 09.09.9999                              |          |
|                     |        | 1                                                                                                    | Тип членства стиденчеся                                                                                                    | οτο κπνδα                                                                                                    | открытый                                |                    |               | Клуб публичных выступлений                  |                                                                                           | 30.09.2019               | 09.09.9999                              |          |
|                     |        | 10                                                                                                    | Характеристики для кли                                                                                                    | los IS                                                                                                    | Карьера и бизнес                        |                    |               | Клуб публичных выступлений                  |                                                                                           | 20.01.2022               | 09.09.9999                              |          |
|                     |        |                                                                                                    |                                                                                                    |                                                                                                    |                                         |                    |               |                                             |                                                                                           |                          | 1                                       |          |
|                     |        | Cotl                                                                                                    | удники подразделен                                                                                                    | a z n u                                                                                                    |                                         |                    |               |                                             |                                                                                           |                          |                                         | 7        |
|                     |        | Con                                                                                                    | <ul> <li>табельный номер</li> </ul>                                                                                                    | ewo                                                                                                    | Должность                               |                    | Рабочее место |                                             | Подразделение                                                                             | Периодо                  | : no                                    | 70       |
|                     |        | Con                                                                                                    | <ul> <li>Табельный номер</li> <li>177013</li> </ul>                                                                                                    | ФИО<br>Проводов Крикун Мигрофонскич                                                                                                  | Должность<br>руководитель клуба         |                    | Рабочее место |                                             | Подразделение<br>Клуб публичных выступлени                                                | Период.<br>Ф 30.09.201   | : no<br>0 09.09.9991                    | ya<br>1  |
|                     |        | Con                                                                                                    | <ul> <li>Табельный номер</li> <li>177013</li> </ul>                                                                                                    | ФИО<br>ФИО<br>Проводов Крисун Мигрофонсеич                                                                                           | Должность<br>руководитель клуба         |                    | Рабочее место |                                             | Подразделение<br>Клуб публичных выступлени                                                | Период с<br>нй 30.09.201 | : no<br>09.09.9991                      | 2        |
|                     |        | Con                                                                                                    | <ul> <li>Табельный номер</li> <li>▲ 177013</li> </ul>                                                                                                    | ана<br>ано<br>Проесдов Кричун Мигрофонскич                                                                                           | Должность<br>руководитель клуба         |                    | Рабочее место |                                             | Подрязделение<br>Клуб публичных выступлени                                                | Период с<br>«й 30.09.201 | : no<br>0 09.09.9991                    | 2        |
|                     |        | Con                                                                                                    | <ul> <li>табельный номер</li> <li>табельный номер</li> <li>177013</li> </ul>                                                                                                    | ама — ч<br>амо<br>Проездая Кридн Мигрофонсанч                                                                                        | Должность<br>руксеодитель клуба         |                    | Рабочее место |                                             | Подразделение<br>Клуб публичных выступлени                                                | Период о<br>на 30.09.201 | : no<br>9 09.09.9991                    | 2        |
|                     |        | Con                                                                                                    | <ul> <li>табельный номер</li> <li>▲ 177013</li> </ul>                                                                                                    | енко<br>Преездов Кризон Мигрофонския                                                                                                 | Долиность<br>руководитель клуба         |                    | Рабочее место |                                             | Подразделение<br>Клуб публичных выступлени                                                | Период «<br>4 30.09.201  | : no<br>0 09.09.9999                    | ул.<br>Э |
|                     |        | S                                                                                                    | <ul> <li>табельный номер</li> <li>⊥атористический номер</li> <li>⊥атористический номер</li> <li>⊥атористический номер</li> </ul>                                                                                                    | он 🗕 на на<br>Фоно<br>Правада Кримн Миграфанкан                                                                                      | Делиность<br>руковоцитель клуба         |                    | Рабочее место |                                             | Подразделение<br>Клуб публеных выступлян                                                  | Пермод о                 | : no<br>9 09.09.9991                    | 2        |
|                     |        | Series and Series and Series and Series and Series and Series and Series and Series and Series and Series and S | <ul> <li>табельный номер</li> <li>▲177013</li> </ul>                                                                                                    | earo<br>Caro<br>Openços Konoje Merpodousoen                                                                                          | Делиность<br>руковоцитель клуба         |                    | Рабочее место |                                             | Подразделение<br>Клуб публичных выступлен                                                 | Период о                 | : no<br>0 00.00.5001                    | 9        |
|                     |        | Se .                                                                                                    | <ul> <li>Табельный номер</li> <li>А 177013</li> </ul>                                                                                                    | GARD<br>GARD<br>Tiposagaa Konnye Marpotousaaw                                                                                        | Доланость<br>руководитель клуба         |                    | Рабочее место |                                             | Подразделение<br>Клуб публеных высуплен                                                   | Период с<br>«й 30.09.201 | : no<br>0 09.09.9991                    | P        |
|                     |        | Se .                                                                                                    |                                                                                                    | ено)<br>(но)<br>Провада Крине Мигродонски                                                                                            | Должность<br>русооцигаль глуба          |                    | Рабочее место |                                             | Подразделение<br>Клуб публенык высуплен                                                   | Пермод с                 | : no<br>0 00.00.0991                    | 0        |
|                     |        | 2 con                                                                                                    | • 7/2014/03 (1992)<br>• 7/2014/14/2014<br>• 177013                                                                                                    | ی ی در<br>Geographic Kengo (Ango Concern                                                                                             | Должность<br>руководиталь клуба         |                    | Рабочее место |                                             | Ռեցքնեց շրջություններ<br>Անդին որմնության<br>Անդին ու ու ու ու ու ու ու ու ու ու ու ու ու | Пермод с                 | : no<br>0 00:00:0000                    | P        |
|                     |        | Sec.                                                                                                    | 9 Tatoma noga 332 effektiv<br>0 Tatoma kinenge<br>4 177013                                                                                                    | eato<br>Tipengan Konyo Mangobiotan                                                                                                   | Должность<br>руководилаль клуба         |                    | Рабочее место |                                             | Подразделение<br>Корб прбления выстропен                                                  | Период с                 | : no<br>0 00.00.0000                    | 0        |
|                     |        | See.                                                                                                    | 9 Tateman coga 33,2444                                                                                                    | eito<br>eito<br>Tporque Reno Mergodiocter                                                                                            | <u>Полиность</u><br>руководитель клуба  |                    | Рабочее место |                                             | Подразделение<br>Коф промни выспровн                                                      | Период с                 | : no<br>0 00 00 00 00000                | 0        |
|                     |        | See.                                                                                                    | 9 Tateman toga 342 effektiv<br>9 Tateman kan kan kan kan kan kan kan kan kan k                                                                                                    | ent)<br>Tenengan Kenya Manjadanan                                                                                                    | <u>Полиность</u><br>руководитель клуба  |                    | Рабоче место  |                                             | Подизделения<br>Кор блубиныя выстропан                                                    | Период с                 | 8 00 00 500 500 500 500 500 500 500 500 | 9        |
|                     |        | Set 1                                                                                                    | 7 Talona noga 332 defensi<br>3 Tolena noga 332 defensional<br>4 177013                                                                                                    | etc)<br>(1990)<br>Tipengan Kipingin Mangadipatan<br>Kipingingin Kipingin Mangadipatan<br>Kipingingingingingingingingingingingingingi | <u>Οσπακοςτι.</u><br>ργεσαζμπατι, επγόα |                    | Рабонее место |                                             | Поразделения<br>Корб публения выстропен                                                   | Пеннод с                 | 8 00 00 500 500 500 500 500 500 500 500 |          |
|                     |        | Sea and a sea and a sea and a sea and a sea and a sea and a sea and a sea and a sea and a sea and a sea and a s | 7 дания подразденный воего<br>0 Тобеньший воего<br>0 Тобеньший воего<br>0 То | eito<br>Georgia Kipingia Margodoscare                                                                                                | <u>Πονικοιοτι.</u><br>preosogeren. επόσ |                    | Рабоче место  |                                             | Подозделения<br>Кор библичия высполни                                                     | Период с                 | 9 00 00 5000                            |          |
|                     |        | Sec.                                                                                                    | 7 дания подразденный почер                                                                                                    | Geno<br>Tenengan Kenya Manjadanatan<br>Kenya Kanya Manjadanatan                                                                      | Дополость<br>регосодитель пуба          |                    | Рабине мето   |                                             | Подразделения                                                                             | Regular<br>eð 30.09.201  | 9 00 00 5000                            |          |

- 3. В поле «Период по» укажите дату назначения руководителем клуба. С этой даты для руководителя прекращается действие роли «Член клуба». По сути порядок действий такой же, как при исключении из клуба.
- 4. Нажмите «Добавить сотрудника». Найдите нового руководителя по ФИО или номеру ИСУ.
- Установите роль «Руководитель клуба» и галочку «Руководитель».
   В поле «Период с» укажите дату назначения руководителем.
   Нажмите «Добавить».

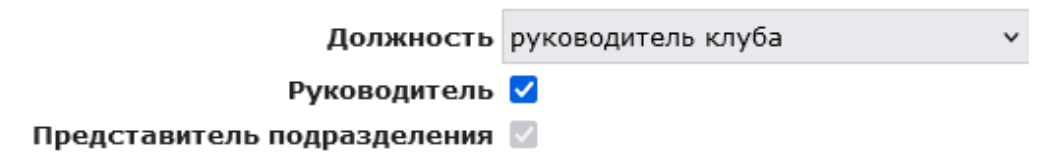

- Если прошлый руководитель продолжает оставаться членом клуба, добавьте его как нового члена клуба. Если нет, переходите к шагу 7.
- 7. Найдите прошлого руководителя клуба в списке участников с ролью «Руководитель клуба». В поле «Период по» укажите дату прекращения руководства клубом. С этой даты для прошлого руководителя прекращается действие роли «Руководитель клуба».